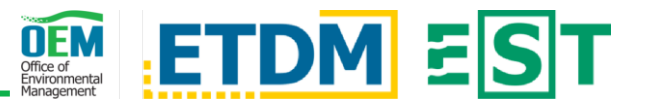

## Overview

The *Reviewer Action Items* page allows for quick navigation to projects in which an action is pending completion. ETAT members use the *Reviewer Action Items* page to view the status and navigate to tasks requiring their attention.

## Simple Steps

| Cooperating/Participating Invitations (0) Planning So                             |                                                                                                    |                                                                                       |                  | en Reviews (3) Programming Screen Reviews (5)                                |           |                     |     |        | ACE (0)  | AN   | N (0) Document Review (0) |       |               |                   |               |       |         |
|-----------------------------------------------------------------------------------|----------------------------------------------------------------------------------------------------|---------------------------------------------------------------------------------------|------------------|------------------------------------------------------------------------------|-----------|---------------------|-----|--------|----------|------|---------------------------|-------|---------------|-------------------|---------------|-------|---------|
|                                                                                   |                                                                                                    |                                                                                       |                  |                                                                              |           |                     |     |        |          |      |                           | Clear | Saved Search  | Column Visibility | у 🕶 Сору      | Excel | CSV     |
| FDOT                                                                              | pty ↑ ETDM# ↑                                                                                                    | Env.                                                                                  | Area 1           | Project Name                                                                 | τI        | ETDM                | † I | Days   | Last     | S    | Start                     | † I   | P&N<br>Boview | Federal           | Topic         | Revie | ew      |
|                                                                                   | Search                                                                                                    |                                                                                       | Search           | Search                                                                       |           | All                 | •   | Search | Search . |      | Search                    |       | Kenem 11      | Consistency 1     | Reviews       | Flog  | 1633  ↓ |
| D3 Gad<br>Project Detai<br>Start/Resume                                           | sden <u>14465</u> 🖑<br>Is<br>e ETAT Review                                                                                                    | Federal                                                                               | Alternative<br>A | TEST PROJECT:<br>Programming Scr<br>ETAT Review<br>(Federal) - For KM<br>Use | een<br>MM | Programmi<br>Screen | ing | 228    | 11/13/20 | 21 1 | 1/13/20                   | 020   | 0             | NIA               | <b>✓ 100%</b> | •     |         |
| (9) ✓<br>(4) 爻<br>(1) ✓<br>(0) ✓<br>(1) ✓<br>(1) ✓<br>(10) OPT<br>(0) ✓<br>(6) NA | All Tasks Complete<br>Tasks not complete<br>Tasks partially com<br>Tasks percentage (<br>Tasks percentage (<br>Optional tasks, not<br>Tasks completed b<br>Tasks not applicable | ad<br>apleted<br>(none)<br>(partial)<br>(completed)<br>completed<br>ut Reopened<br>le |                  |                                                                              |           |                     |     |        |          |      |                           |       |               |                   |               |       |         |

- 1) Access the Page –Access the Reviewer Action Items page using the left-hand menu, the Quick Links section on the homepage, or the *clipboard* icon in the upper right of the EST.
- 2) **Take an Action** After clicking on a tab, click the project's *ETDM*# to reveal a dropdown menu. From this menu, you can access the main *Project's Details* page or take an action. For example, on the *Planning* or *Programming Screen Reviews* tabs, there will be an option to *Start/Resume ETAT Review*.
- 3) Status Columns and Icon Legend Each tab contains numerous status columns. While these columns may slightly vary from tab to tab, all tabs include columns such as Days Left and Review Authority. Some columns display an icon instead of text or dates. The icon legend is found in a blue message box at the bottom of each tab.
- 4) **Functionality** To learn more about table functionalities, refer to the *Working with Tables* section of the <u>EST Help Overview</u> page.